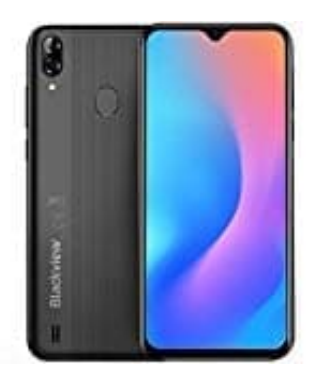

## Blackview A60 Pro (2019) 4G

## Anonyme Anrufe blockieren

So wird die Blockierung eingestellt:

- 1. Öffne die Kontakte-App auf Deinem Smartphone.
- 2. Tippe auf die **drei Punkte** oben rechts.
- 3. Wähle die Einstellungen aus.
- 4. Tippe auf Anrufeinstellungen.
- 5. Danach auf **Nummern sperren**.
- 6. Aktiviere Anonyme Anrufe sperren.
- 7. Nun blockiert Android automatisch alle unbekannten Nummern.